# **Navigating Our Webstore**

Tips and Tricks to help you get started

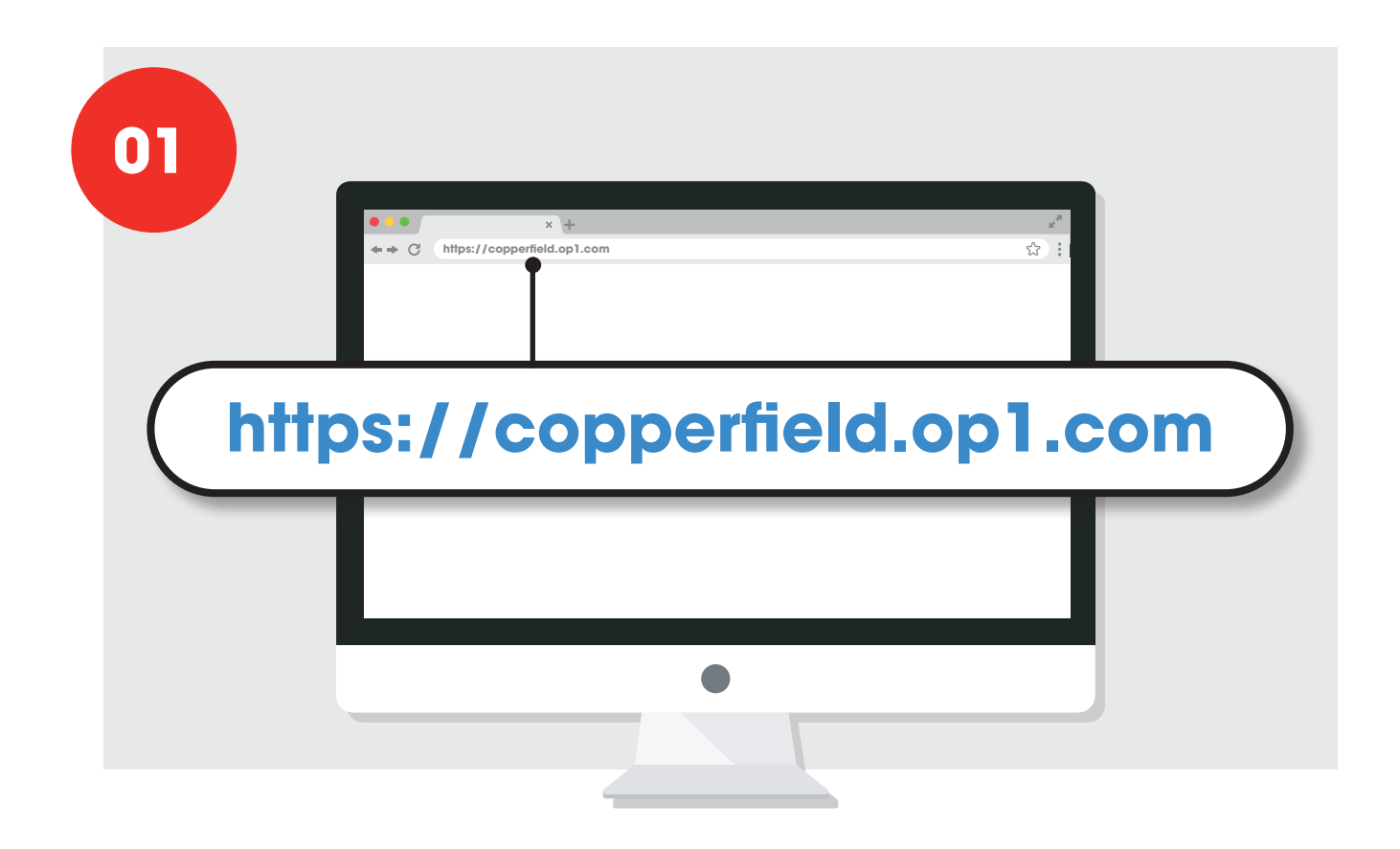

Click the **"Sign In"** button in the menu bar at the top right of the screen.

Input your Email Address to login.

If you've forgotten your password click: **"Reset Password"** and follow the prompts

| Email    |  |
|----------|--|
| Password |  |
| Password |  |
|          |  |
| Log in   |  |

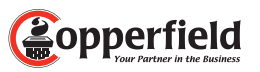

## **Navigating Our Webstore**

| ,ta                                            | YARD SIGNS WITH STEP STAKE (BX/10)<br>Item # OC-CCS-13<br>DESIGN > |                       | Upload your logos by clicking<br>on <b>"Custom Artwork"</b> This will<br>open a window where you<br>will click <b>"Choose File"</b> and |
|------------------------------------------------|--------------------------------------------------------------------|-----------------------|----------------------------------------------------------------------------------------------------|
| YOUR                                           |                                                                    | Office Number Website | then click on the file you wis to upload.                                                                                               |
| COOD-0000<br>www.yourwebsite.com               | Custom Artwork<br>Qty<br>Total:<br>\$ 0.00<br>R Add to Wishlist    |                       | Once your artwork is<br>uploaded, click <b>"Add"</b> and<br>then you can finish the<br>shopping process!                                |
| Choose Artwork                                 |                                                                    | :                     | ×                                                                                                    |
| Artwork Uplood<br>Choose File no file selected |                                                                    |                       |                                                                                                    |
|                                                |                                                                    | Add Close             |                                                                                                    |

# Questions on logo placements for each Item?

Click "View Logo Positions" which can be found in the description under the items!

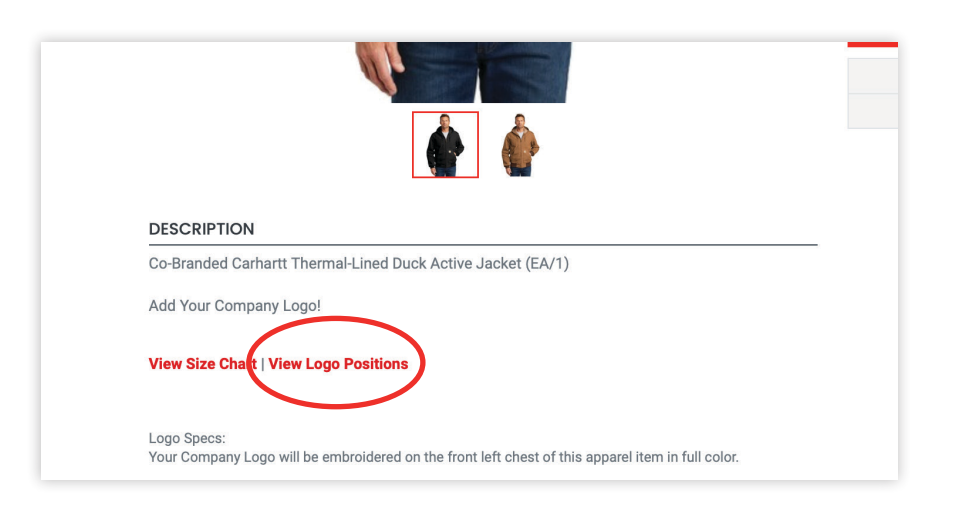

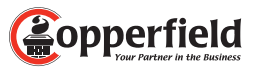

### **Navigating Our Webstore**

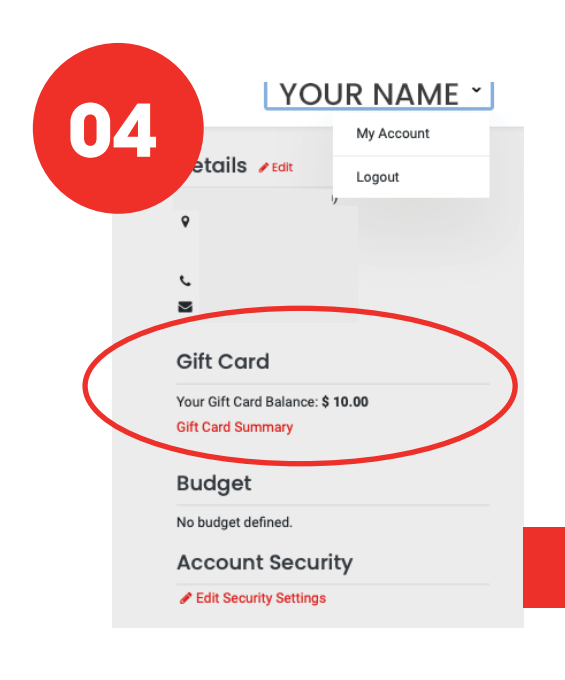

Got Points? Click your name in the top right and go to "My Account"

Your balance will show in "Gift Card"

#### Your balance automatically applies to your order!

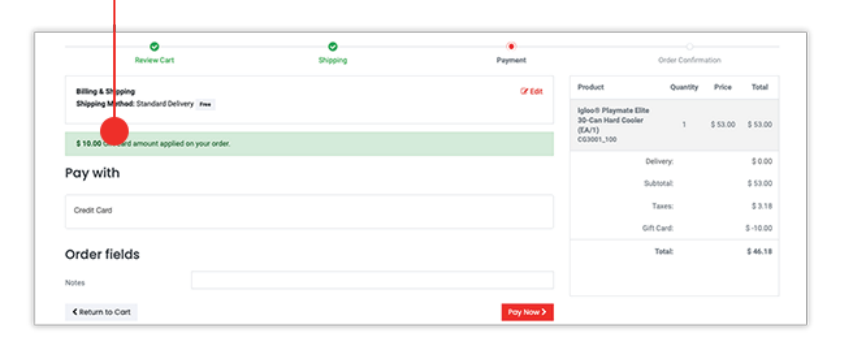

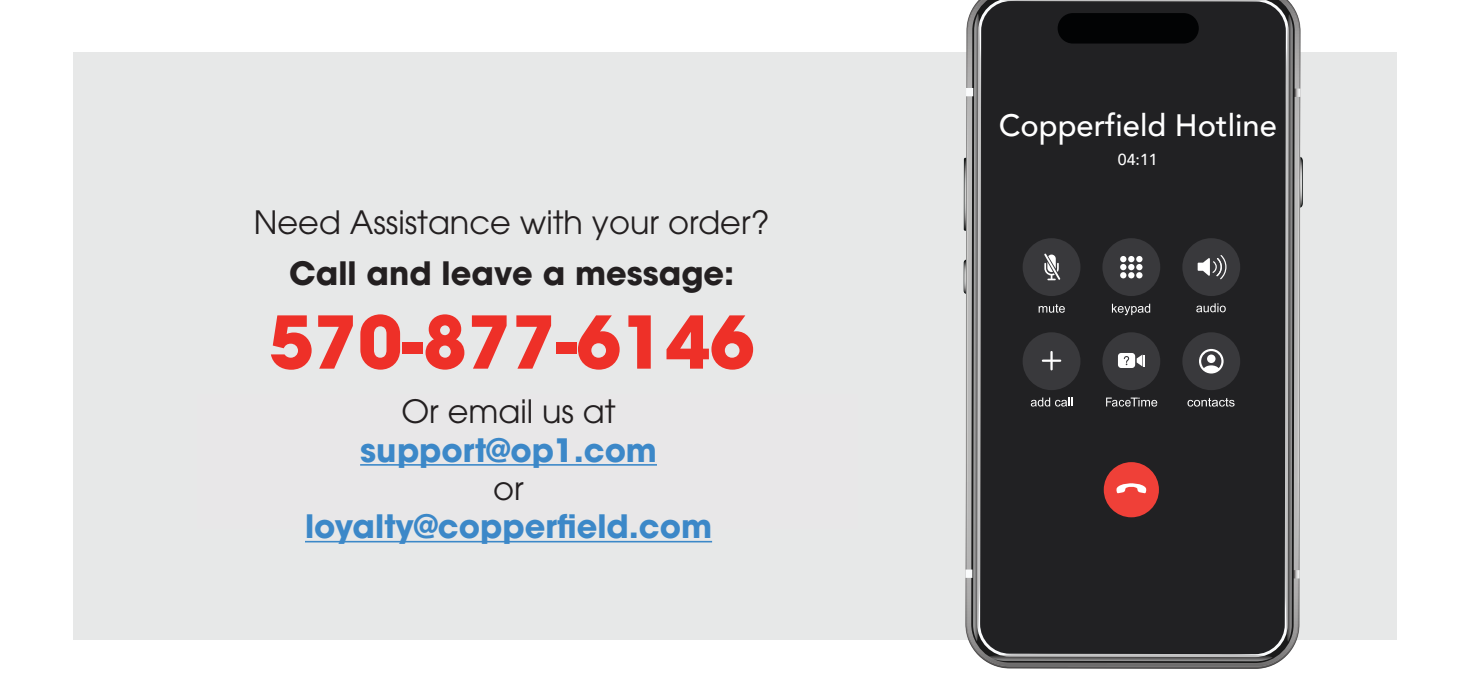

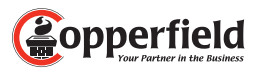